# <u>How To: File a Travel</u> <u>Voucher Direct</u>

Using the Defense Finance and Accounting Service

## Acquiring the Documents for Upload

The next slides will walk you through accessing, exporting and archiving your files for upload at the final step.

# Getting setup for Filing your Voucher

Prior to filing your voucher you will need the following documentation and information:

- 1) A filled out DD Form 1351-2 (completed in previous slides) showing the timeline of your return. Saved exactly as indicated by the naming convention in Slide 6.
- 2) Field Duty Orders, TCS Orders, and <u>ALL amendments</u> of orders while you were deployed. These need to be in PDF form, clear, legible, and include your Social Security number for processing. NATO orders are not required for Travel Pay processing.
- 3) Orders can be found by starting at:
  - <u>https://www.hrc.army.mil/</u> Login in with your CAC and select "Self Service"
  - Then, click Interactive Personnel Electronic Records Management (iPERMS)
  - OR go directly to iPERMS at <a href="https://iperms.hrc.army.mil/login/">https://iperms.hrc.army.mil/login/</a>
  - GO to the next page for downloading of Orders

# Finding your Orders on iPERMS

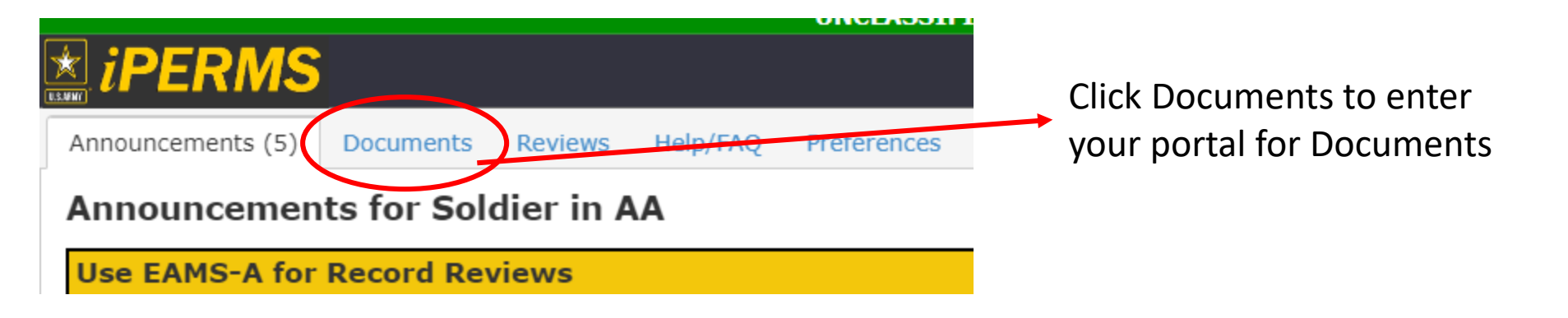

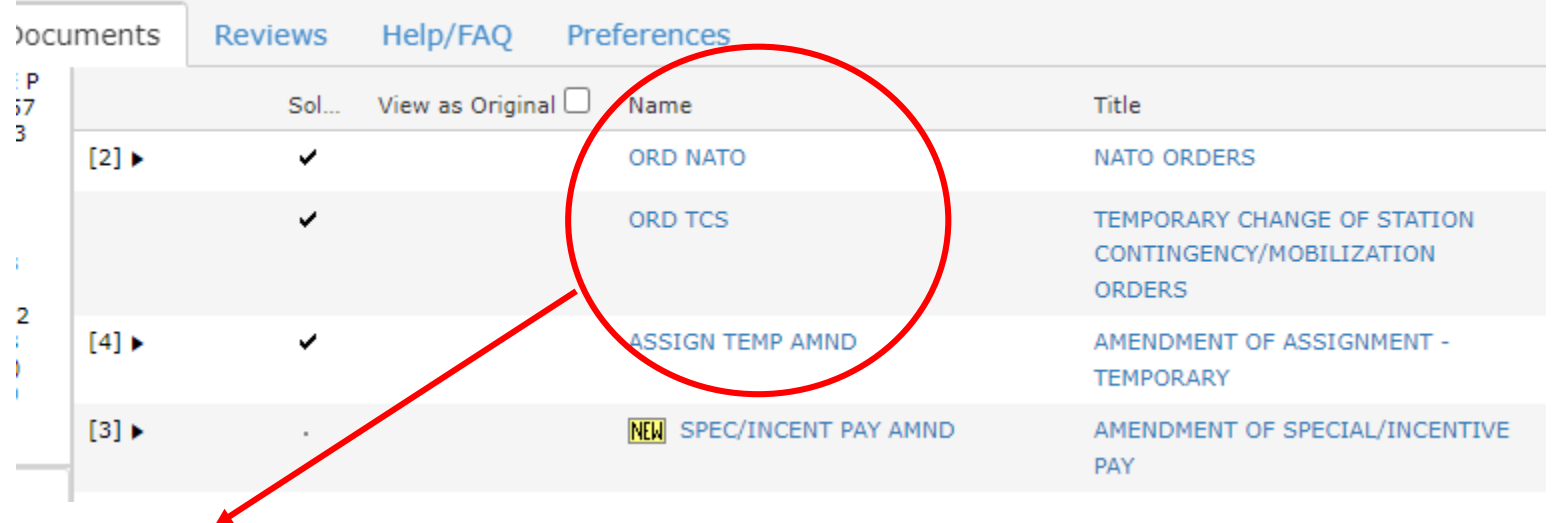

<u>ALL</u> documents under "ORD NATO", "ORD TCS", and "ASSIGN TEMP AMND" need to be downloaded.

# **Downloading Orders on iPERMS**

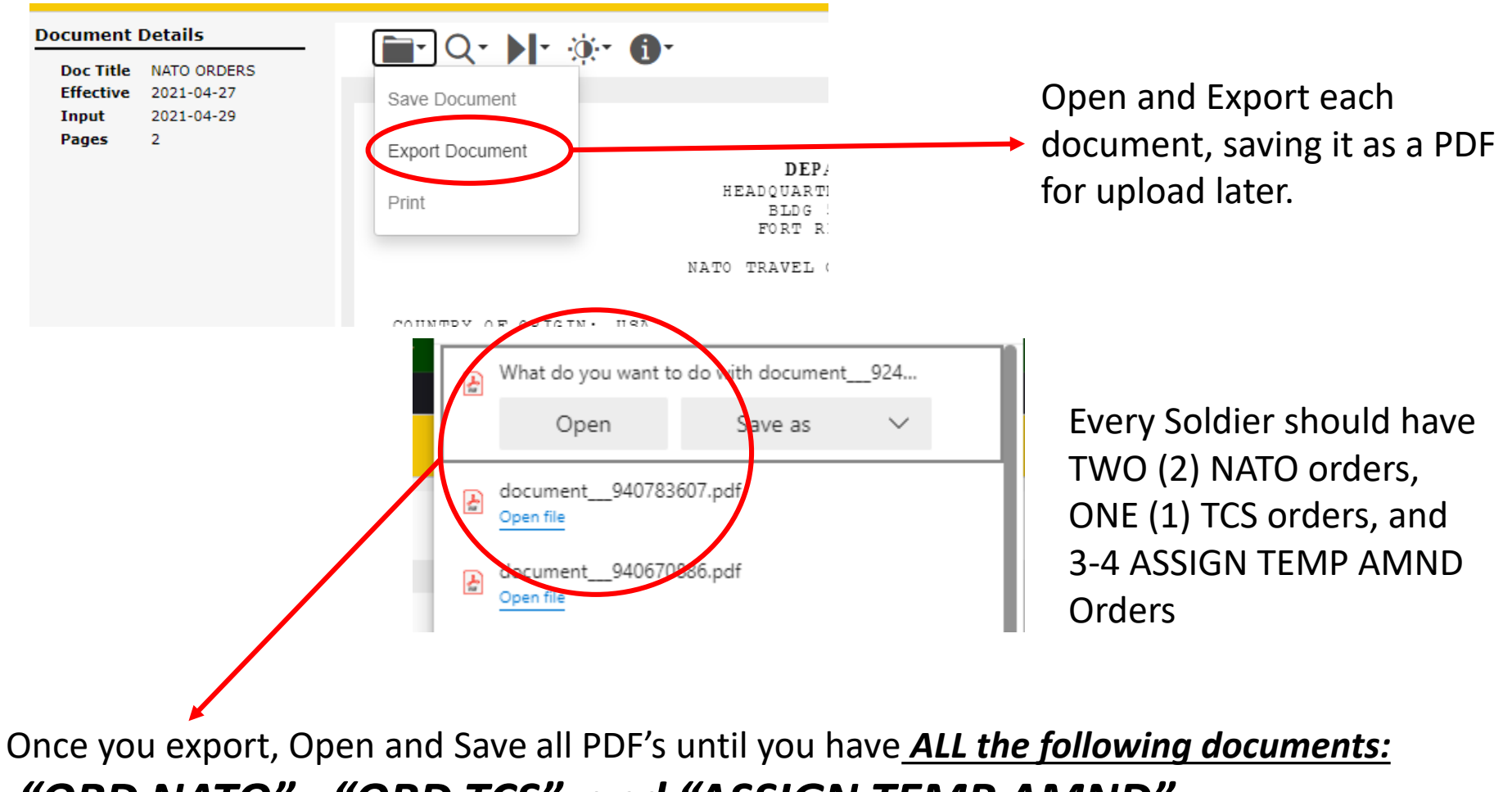

"ORD NATO", "ORD TCS", and "ASSIGN TEMP AMND".

## Starting your TRAVEL Voucher for Processing

#### https://www.dfas.mil/MilitaryMembers/travelpay/Where-to-Submit-Your-Claim/ START Trequently Asked Questions PERSONAL PROCEEDING, LONG, MINING Understanding the lype of orders you are under and where to salard your travel claim can make a difference in how soon you will be **askDFAS** pail for your lawer. A liavel cleant submitted to the wrong location carr delay your cleant while the cleant is thewarded to the correct office for payment. PastAlipublices Editories The below can help you understand where its submit your claim Fay Deducture × When to use SmartVoucher: Total Pig. Individuals on Aimy Military permanent change of station (PCE) travel orders or civilians Becondary Orependency submitting a Relocation Income Tax Allowance (RITA) volumer are able to use SmattVolumer to securely and electronically submit their DD Form 1365-2 and any supporting documentation. Adoption Reintbalsener Individuals on the following orders CANINOT use SmartVoucher to submit their DD Form 1201-2 DO NOT Select "SMART Voucher" Wixanded Warntol and supporting docamenting. Tex Decorrents Million Temporary Daty (TDV) forest · Owken Temporary Duty (TEV) travel TSP-by Million Your \$\$ will not be processed you Civitan Retocation (PCS) travel DeD Employee Verhuadori How do I get started using Smartvo 1.00 8 sword Select Create feltw Maraty Employment Vertication will not be paid. your way to create and submit your travel claim and **DoO Savings Deposit Program** atte electronicality For help completing your Military PCS Vouchers click here Smar Vosabar For help completing your Civilian RITA Voucher click here. NoTes: Matery TOY Issuel and Owlian TOY Issuel can use Sinart/Youther to guide individuals Itrough a series of questions to creste a completed GO Form 1951-2. In addition to traditional PCS Vouchers, Soldiers are able to use SmartVoucher for the tollowing · Military PCS Advances and vouchers + Vouchers for Dependent Moves During PCS Bupplemental Vouchers Select Travel Voucher Direct link · Retrement/Separation Vouchers + Temporary Lodging Expense Voictners + Dislocation Alimitatice Requests · Personally Procured Moves (PPM)/Do II Yourself submission Not for these using DTS (Definitive Travel **INVELVENCENT** Updated your bravel spectrer and ents optimal Travel Voorber Deart is available tar all travel claims come securities document types for travel souther subinisians int ( doc i docor) tenager ( (p) / gregs ravel Voucher TEF mage (st/.tt) Direct >>>>> · Lothes Vorres 1 MI / white + Excel ( sim/ situal + PewerPotyl ( ppt i peto) Note: Do not use Travel Voucher Direct to submit + Rich field (18) your SmartVoucher claim, it + PNG mage | pngl is a different system. · Text Citrity

#### **TRAVEL VOUCHER DIRECT -- ONLINE CUSTOMER SERVICE**

### **1)** Click the "Submit a Ticket"

Step 1: Category selected is: Travel Voucher Direct Step 2: Select a Subcategory by clicking the >> button next to the subcategory name.

Form to submit Navy DD1351-2 Travel Voucher

FAQs Submit A Ticket

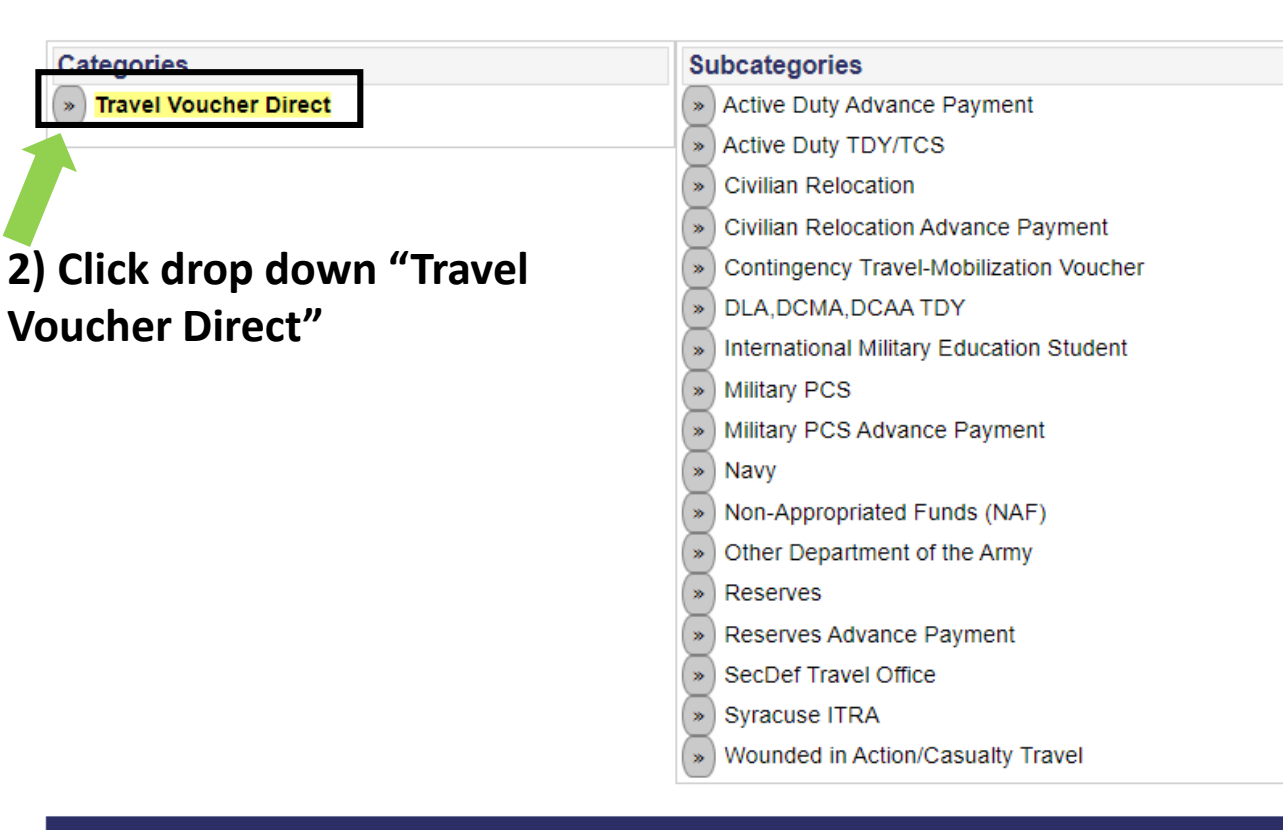

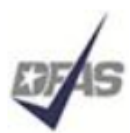

Defense Finance and Accounting Service

Providing payment services of the U.S. Department of Defense 1-888-332-7411

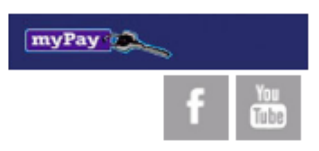

#### TRAVEL VOUCHER DIRECT -- ONLINE CUSTOMER SERVICE

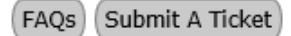

Help

Step 1: Category selected is: Travel Voucher Direct Step 2: Select a Subcategory by clicking the >> button next to the subcategory name.

| Categories            | Subcategories                            |  |
|-----------------------|------------------------------------------|--|
| Travel Voucher Direct | Active Duty Advance Payment              |  |
|                       | Active Duty TDY/TCS                      |  |
|                       | ») Civilian Relocation                   |  |
|                       | Civilian Relocation Advance Payment      |  |
|                       | Contingency Travel                       |  |
|                       | » DLA,DCMA,DCAA TDY                      |  |
|                       | International Military Education Student |  |
|                       | Military PCS                             |  |
|                       | Military PCS Advance Payment             |  |
|                       | » Navy                                   |  |
|                       | Other Department of the Army             |  |
|                       | * Reserves                               |  |
|                       | Reserves Advance Payment                 |  |
|                       | SecDef Travel Office                     |  |

| Frequently Asked Questions                              | Viewed | Rating        |
|---------------------------------------------------------|--------|---------------|
| Secure Travel Voucher Submission for Contingency Travel | 7,535  | <b>★★★</b> ★★ |

Note: The viewed and rating columns will not be updated until you return to the home page or refresh this page.

| Your Information  |                                                                                                    |  |  |  |  |  |
|-------------------|----------------------------------------------------------------------------------------------------|--|--|--|--|--|
|                   | Change Category/Sub-Category selection                                                                                                    |  |  |  |  |  |
| Category:         | Travel Voucher Direct                                                                                                    |  |  |  |  |  |
| Subcategory:      | Contingency Travel Active Duty TDY/TCS                                                                                                    |  |  |  |  |  |
| Name:             | First*: Middle: Last*:                                                                                                    |  |  |  |  |  |
|                   | If you are using spam blocking software on the email you provide, you may not receive any responses from our system. In order to ensure that you receive our responses please add: DFAS-TRAVELPAY-CCC@mail.mil to your list of approved senders before submitting your item.                                                                                                    |  |  |  |  |  |
|                   | Email*: Re-enter Email*:                                                                                                    |  |  |  |  |  |
|                   | JOHANNAH.R.WIEGE.MIL@MAIL.MIL JOHANNAH.R.WIEGE.MIL@MAIL.MIL                                                                                                    |  |  |  |  |  |
| Additional Email: | If you would like this information and responses sent to additional email addresses, enter them here. Separate multiple addresses with the semi-colon (;)                                                                                                    |  |  |  |  |  |
|                   | JOHANNAH.WIEGE@GMAIL.COM                                                                                                    |  |  |  |  |  |
| Passcode*:        | Enter a passcode to gain future access to your ticket. In order to view your ticket's information, including the response from our representatives, you will need this passcode. This passcode is unique to you and your ticket. Use something that is easy to remember or write down your code and save in a safe location. Passcodes can be 9 - 40 characters long and can contain any number of letters, numbers and/or special characters, but cannot contain your email address or name. |  |  |  |  |  |
|                   | CREATE PASSWORD THAT MEETS CRITERIA ABOVE                                                                                                    |  |  |  |  |  |
|                   | Entering additional email address(es) above will be only be used for the first receipt notification email. After that stage in the process, the system will send notifications to just one email address, the main email address you provided above.                                                                                                    |  |  |  |  |  |

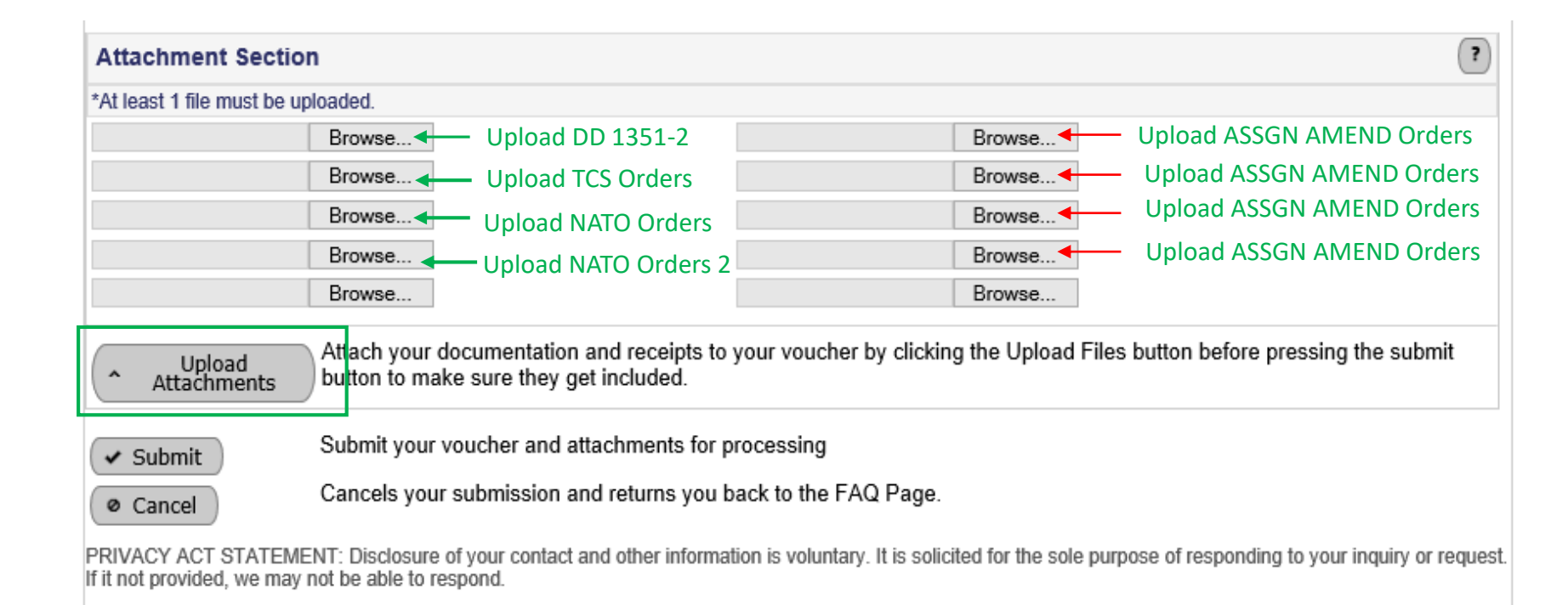

## Upload Travel Documents by selecting "Choose File"

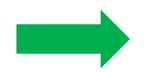

## Select Upload Attachments

| *At least 1 file must be uploaded.                                                                                                    |                                                                     |   |                                                                                                    |  |  |  |
|----------------------------------------------------------------------------------------------------|---------------------------------------------------------------------|---|----------------------------------------------------------------------------------------------------|--|--|--|
| <ul> <li>Attachment with Ward, Kyle P - D (4 KB)</li> </ul>                                                                                                    | ill be processed<br>Deployment Orders (Amendment 1).pdf             | ٦ | <ul> <li>Attachment will be processed</li> <li>Ward, Kyle P - Deployment Orders (Amendment 2).pdf</li> <li>(5 KB)</li> </ul> |  |  |  |
| <ul> <li>Attachment wi<br/>Ward, Kyle P - D<br/>(4 KB)</li> </ul>                                                                                                    | ill be processed<br>Deployment Orders (Amendment 3).pdf             | ٦ | <ul> <li>Attachment will be processed</li> <li>Ward, Kyle P - Deployment Orders (Amendment 4).pdf</li> <li>(5 KB)</li> </ul> |  |  |  |
| Attachment will be processed<br>Ward, Kyle P - NATO Orders (1).pdf (23 KB)                                                                                              |                                                                     |   | <ul> <li>Attachment will be processed</li> <li>Ward, Kyle P - NATO Orders (2).pdf (23 KB)</li> </ul>                         |  |  |  |
| Attachment will be processed<br>Ward, Kyle P - DD Form 1351-2 COMPLETE.pdf (134 KB)                                                                                     |                                                                     |   |                                                                                                    |  |  |  |
| Choose File Ward, Kyle (Original).pdf                                                                                                    |                                                                     |   | oose File No file chosen                                                                                                    |  |  |  |
| Choose File No file chosen                                                                                                    |                                                                     |   |                                                                                                    |  |  |  |
| Upload<br>Attach your documentation and receipts to your voucher by clicking the Upload Files button before pressing the subn<br>button to make sure they get included. |                                                                     |   |                                                                                                    |  |  |  |
| ✓ Submit your voucher and attachments for processing                                                                                                    |                                                                     |   |                                                                                                    |  |  |  |
| Ø Cancel                                                                                                    | Incel Cancels your submission and returns you back to the FAQ Page. |   |                                                                                                    |  |  |  |
| PRIVACY ACT STATEMENT: Disclosure of your contact and other information is voluntary. It is solicited for the sole purpose of responding to your inquiry or I           |                                                                     |   |                                                                                                    |  |  |  |

If it not provided, we may not be able to respond.

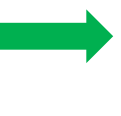

Ensure that the documents appear as above. Successfully uploaded documents will have a blue check mark.

Select Upload Attachments Select SUBMIT -

## What to do after you've submitted:

After you submit your voucher for payment, expect 5-7 days for processing. You will receive the money direct into your personal bank account. In the event there are issues or to confirm payment, monitor these two places:

- Monitor the email you listed on the DD Form 1351-2. Any corrections or issues will be sent through this email.
- 2) Check your MyPay, specifically the "Travel Voucher Advice of Payment" on your main MyPay page. Once a document posts on here, you will have gotten paid. Ensure the amounts match with what you received to your bank account.

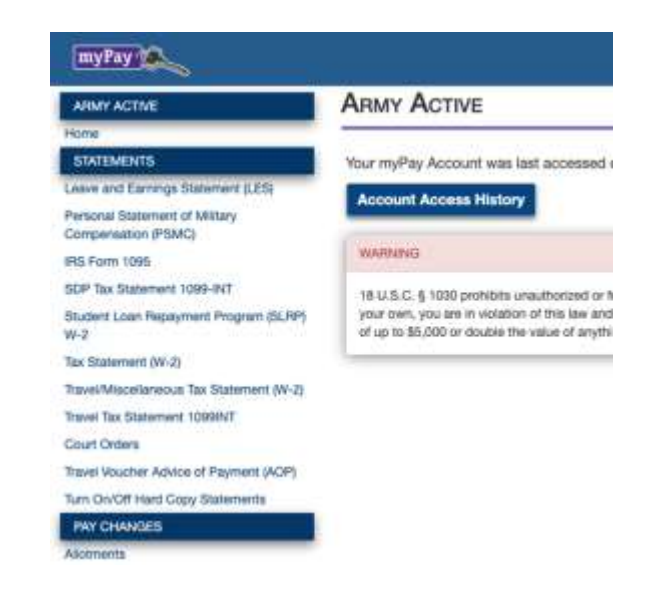